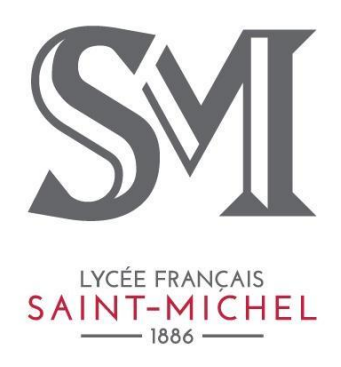

Bu dokümanda belirtilen Meraki MDM uygulamasını kişisel i-Pad'inize indirip ardından da kurulum işlemini gerçekleştirerek Saint Michel Fransız Lisesi'nde internet bağlantısına sahip olabilirsiniz.

Meraki MDM uygulamasını kişisel i-pad'inize yükleyip, kurmadığınız takdirde internet parolasını biliyor olsanız dahi(**parolalar kimse tarafından bilinmemektedir**) internet erişimi sağlayamayacaksınız. Dolayısı ile i-pad'iniz ile derslere katılım gerçekleştiremeyeceksiniz.

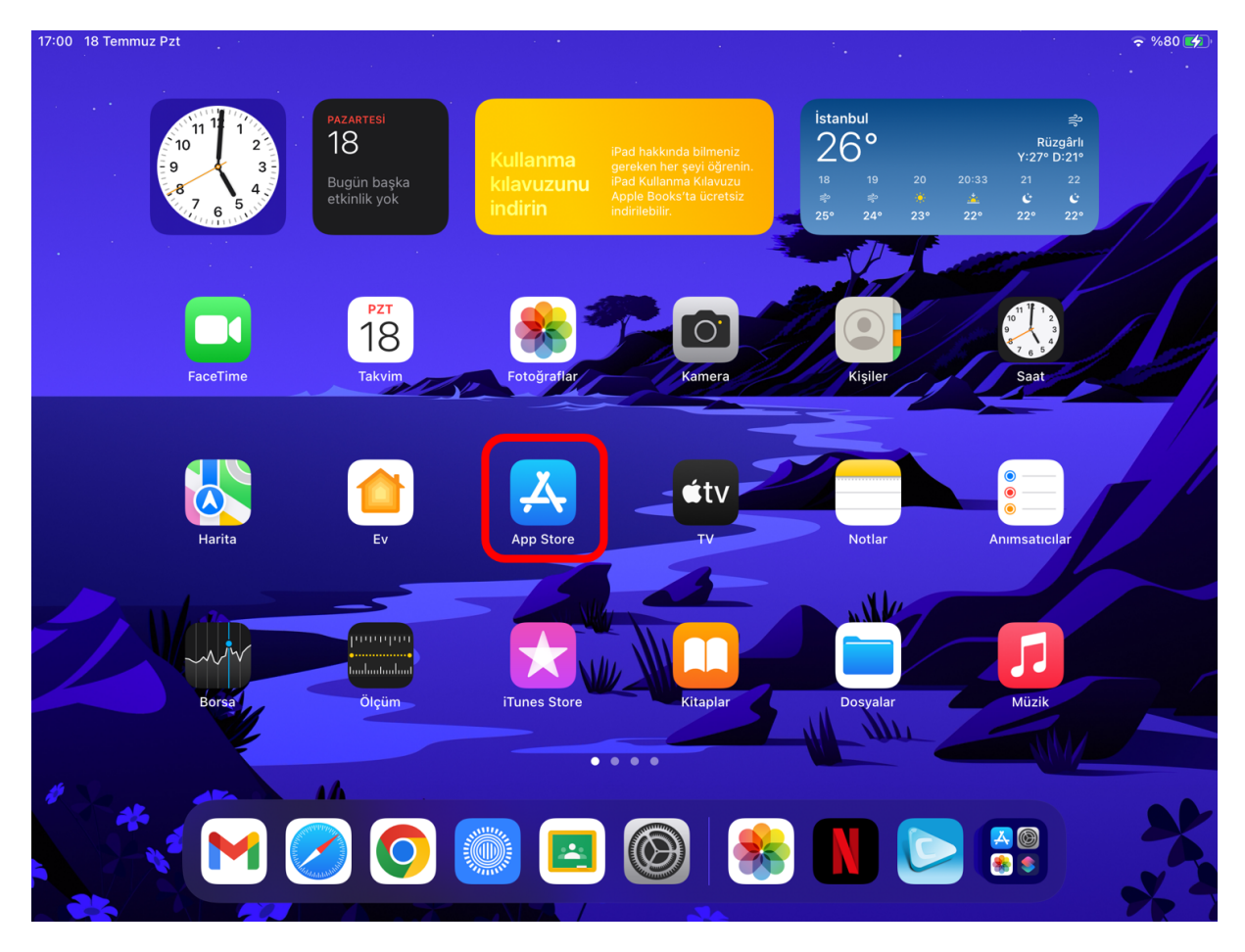

İlk olarak tabletimizde bulunan AppleStore uygulamasına dokunarak giriş yapınız.

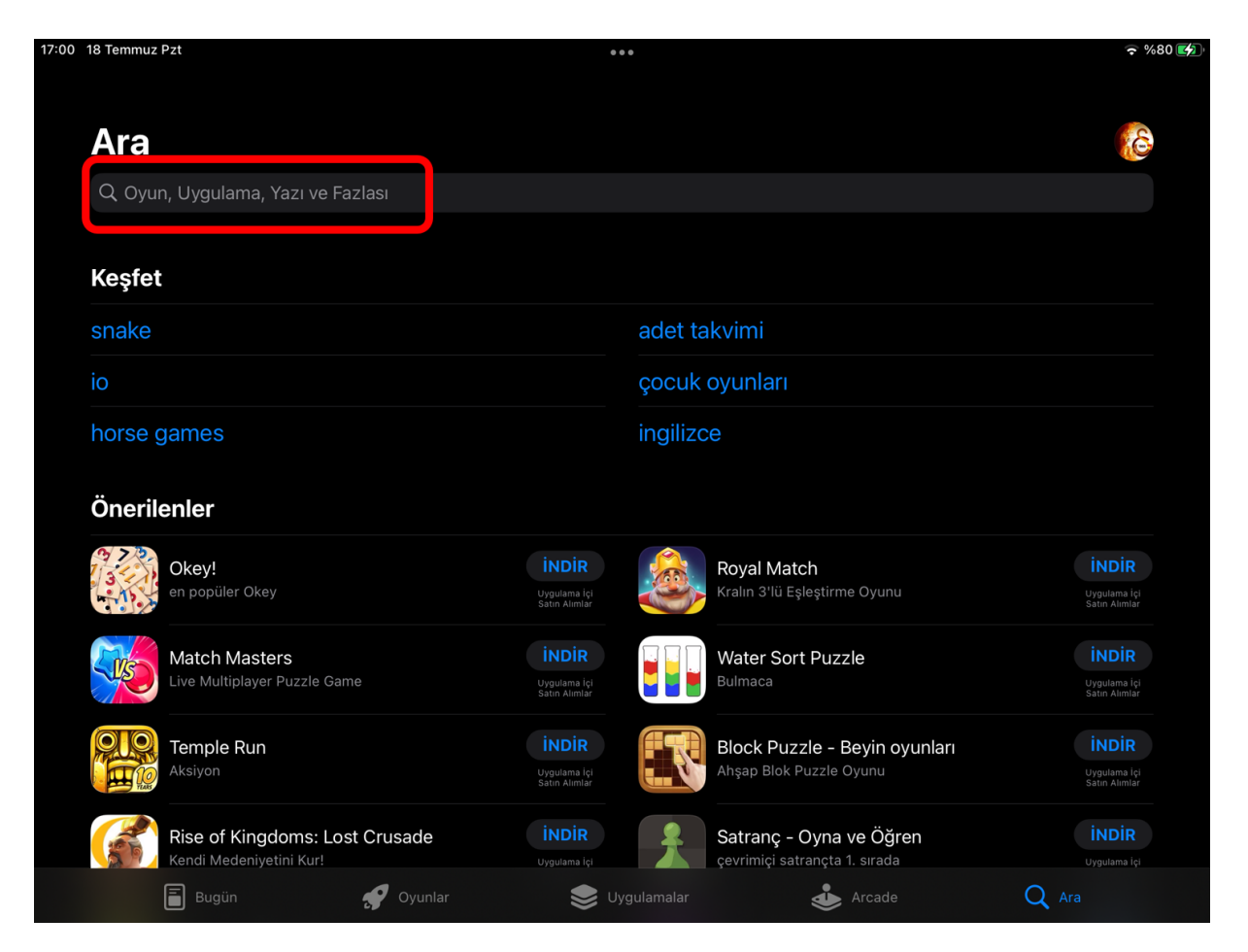

Uygulama açıldıktan sonra **sağ alt** tarafta bulunan arama kısmına dokunun ve ardından bir sonraki işlemi gerçekleştirin.

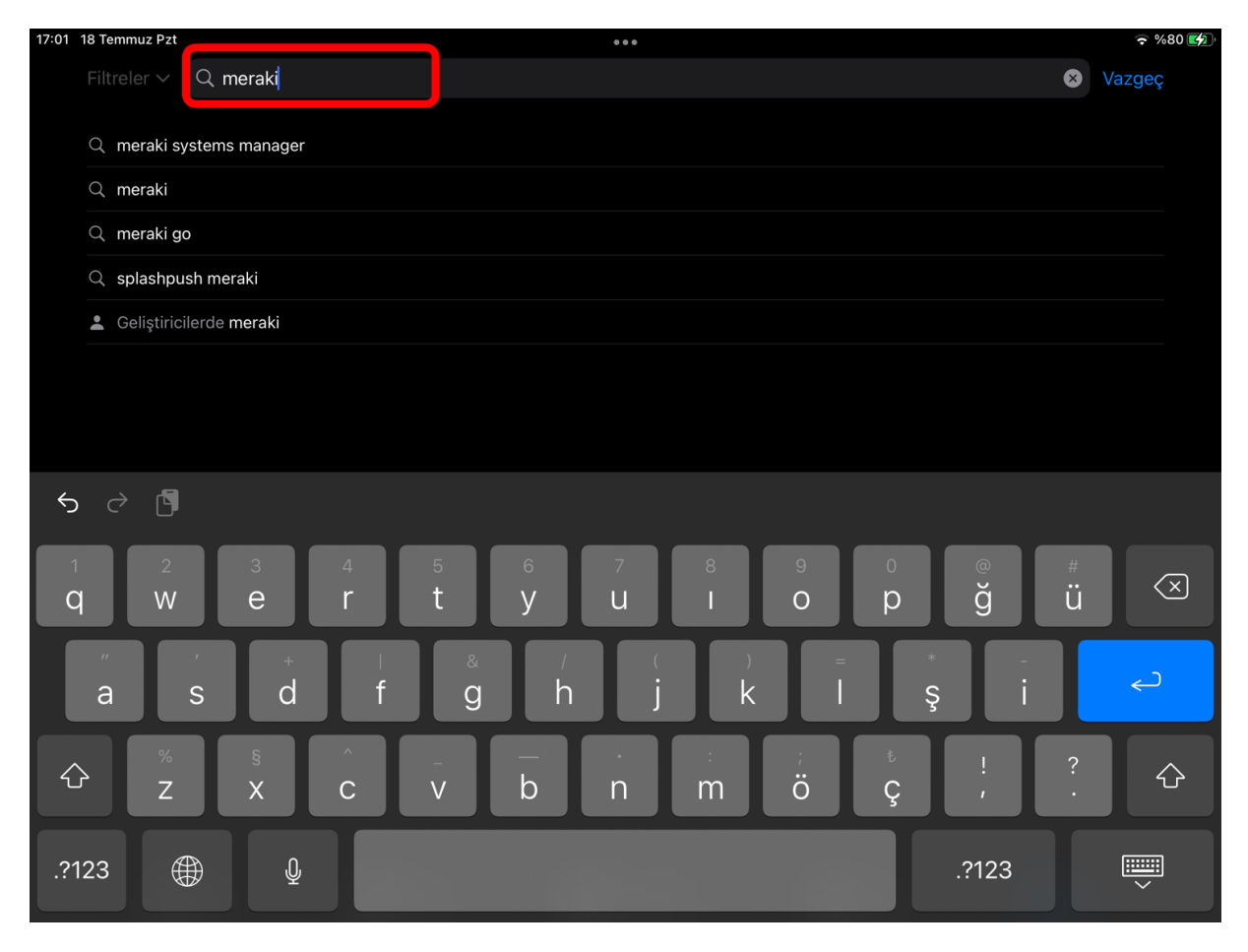

Arama kısmına dokunduğunuzda tabletinizin klavyesi otomatik olarak açılacaktır. Görselde de görüldüğü gibi, arama kısmına "meraki" yazın ve ardından da klavyedeki "Enter" butonuna dokunun.

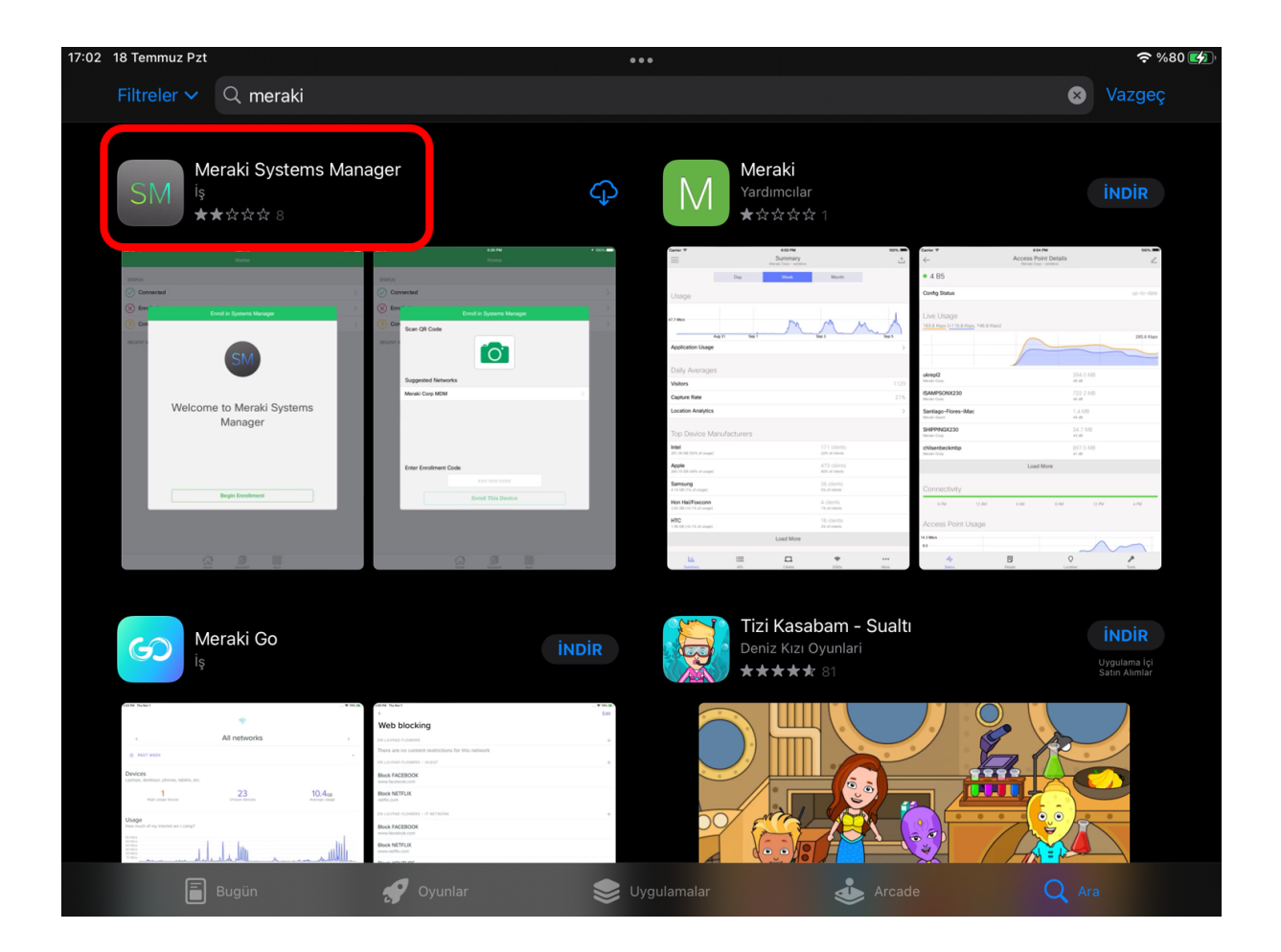

Arama işlemi tamamlandıktan sonra karşınıza birkaç uygulama gelecek. Bunların içerisinden kırmızı ile işaretlenmiş olan "Meraki Systems Manager" uygulamasını indirmeniz gerekir. Bunun için "İNDİR" butonuna dokunuyoruz.

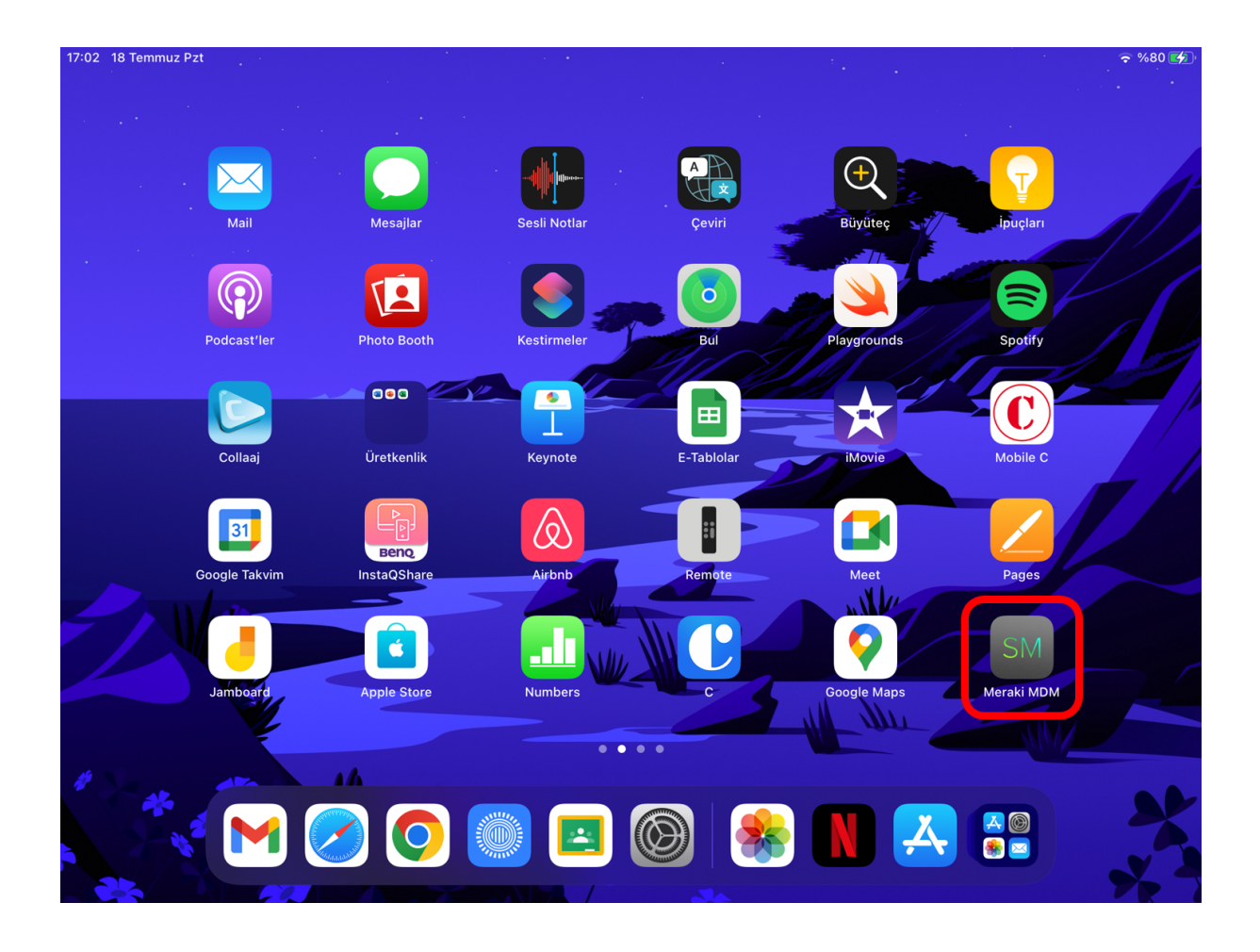

İndirme işlemi tamamlandıktan sonra görselde olduğu gibi "SM" logolu "Meraki MDM" uygulamasını tabletinize indirmiş oldunuz. Şimdi tabletinizi "Meraki" sistemine tanıtma işlemi ile devam ediyoruz. "Meraki MDM" uygulamasını açmak için simgeye dokunun.

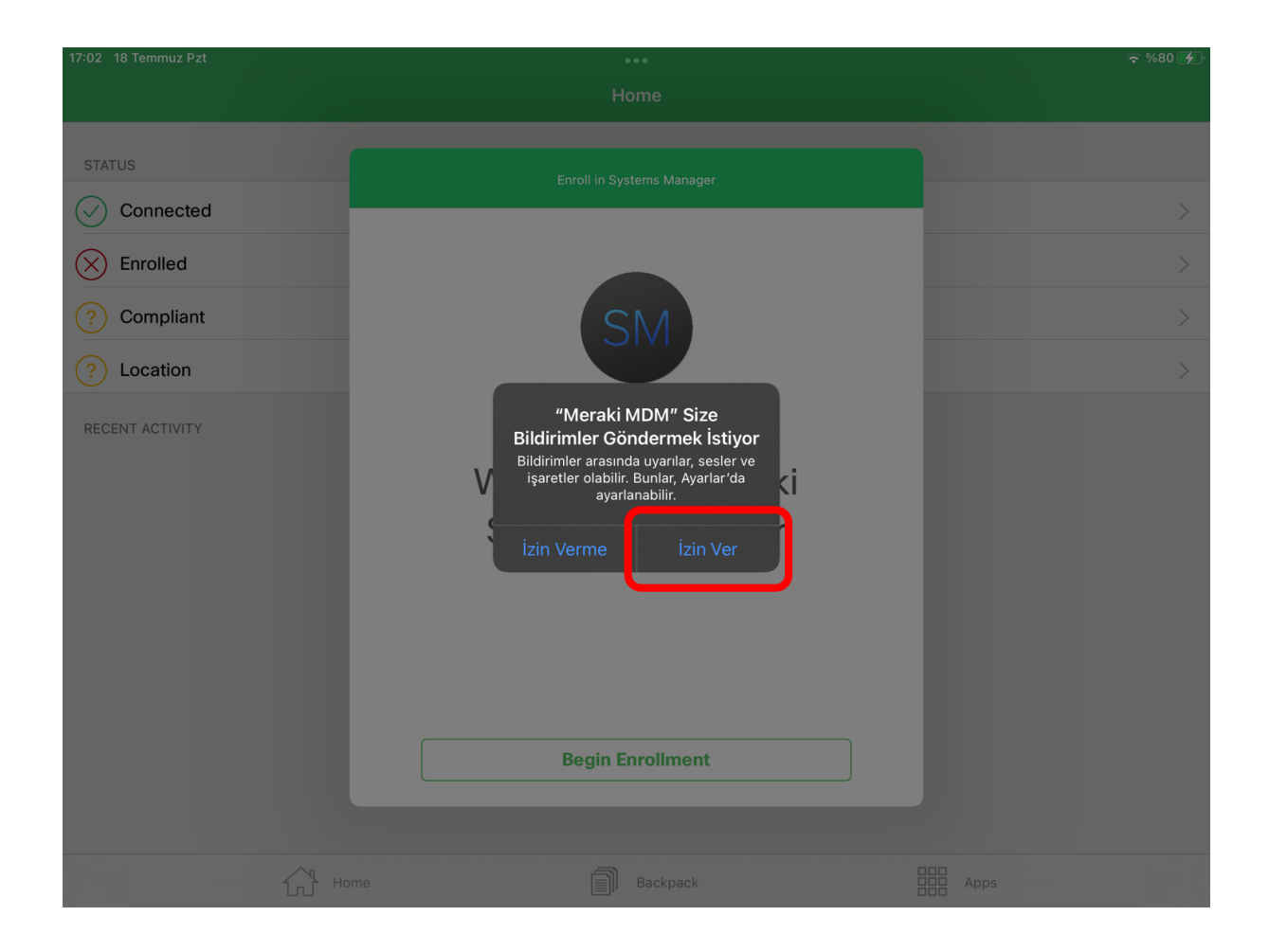

"Meraki" uygulaması açıldıktan sonra direkt olarak görseldeki gibi karşınıza izin talebi gelecektir. "İzin Ver" butonuna dokunarak devam ediniz.

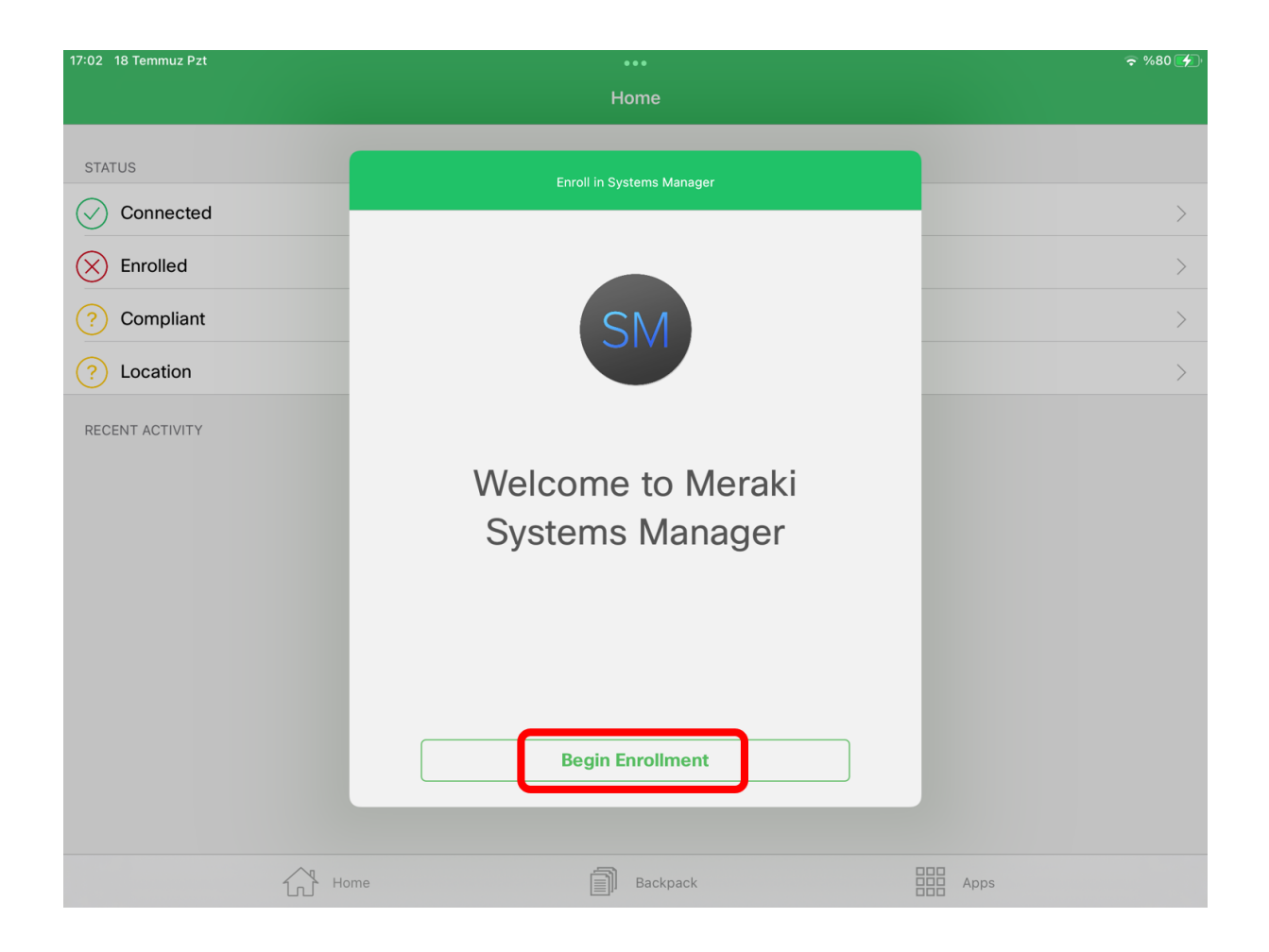

Ardından yukarıdaki görselde olduğu gibi "Begin Enrollment" butonuna dokununuz.

| 17:02 18 Temmuz Pzt | 000                                   |      |
|---------------------|---------------------------------------|------|
|                     | Home                                  |      |
|                     |                                       |      |
| STATUS              | Enroll in Systems Manager             |      |
| Connected           |                                       | >    |
| Enrolled            | Scan QR Code                          | >    |
| ? Compliant         |                                       | >    |
| ? Location          |                                       | >    |
| RECENT ACTIVITY     | Enter Enrollment Code<br>-network-id- |      |
|                     | Enroll This Device                    |      |
|                     |                                       |      |
|                     |                                       |      |
|                     |                                       |      |
|                     |                                       |      |
|                     |                                       |      |
|                     |                                       |      |
|                     | Home Backpack                         | Apps |

Yukarıdaki görselde de görmüş olduğunuz gibi "Meraki" bizden bir "Enrollment Code" isteyecektir. Bu "Enrollment Code" u girebilmek için "-network-id-" yazılı olan alana dokununuz.

| 17:03 18 Temmuz Pzt                                                                                 |              | •••                               | 🗢 %80 🗲 |
|----------------------------------------------------------------------------------------------------|--------------|-----------------------------------|---------|
|                                                                                                    |              | Home                              |         |
| 17:03 18 Temmuz Pzt<br>STATUS<br>Connected<br>Enrolled<br>Compliant<br>Compliant<br>RECENT ACTIVITY | Scan QR Code | Home<br>Enroll in Systems Manager |         |
|                                                                                                    | Home         | Backback                          |         |

Bu alana "Meraki MDM" tarafından Saint Michel için belirlenmiş olan "Enrollment Code" u giriyoruz. Bu kod görselde de olduğu gibi "**079-768-5121**"dir. Bunu yazdıktan sonra "Enroll This Device" butonuna dokunarak devam ediniz.

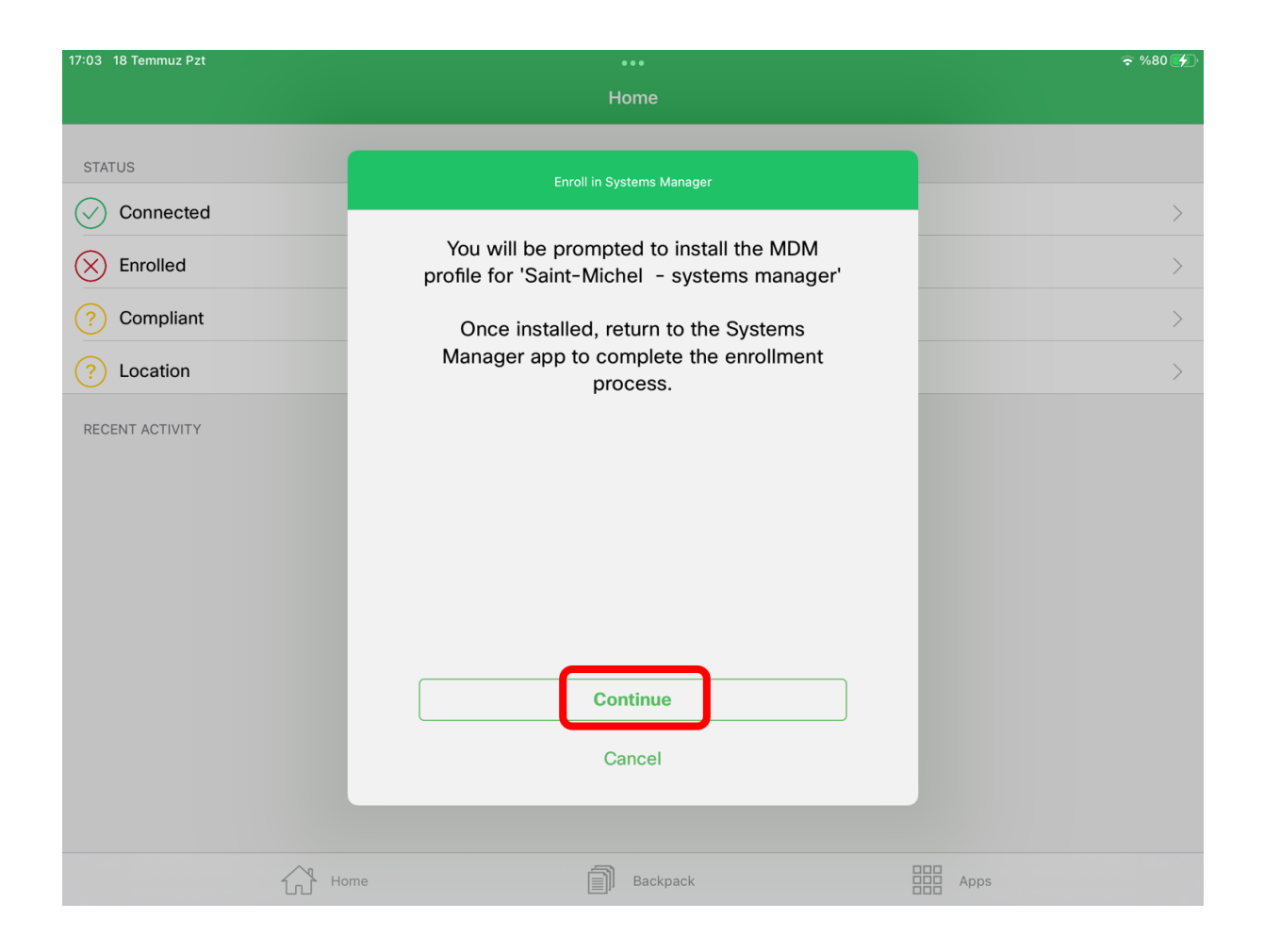

Görselde olduğu gibi "You will be prompted to install the MDM profile for Saint-Michel -system manager" uyarısına "Continue" butonuna dokunarak devam ediniz.

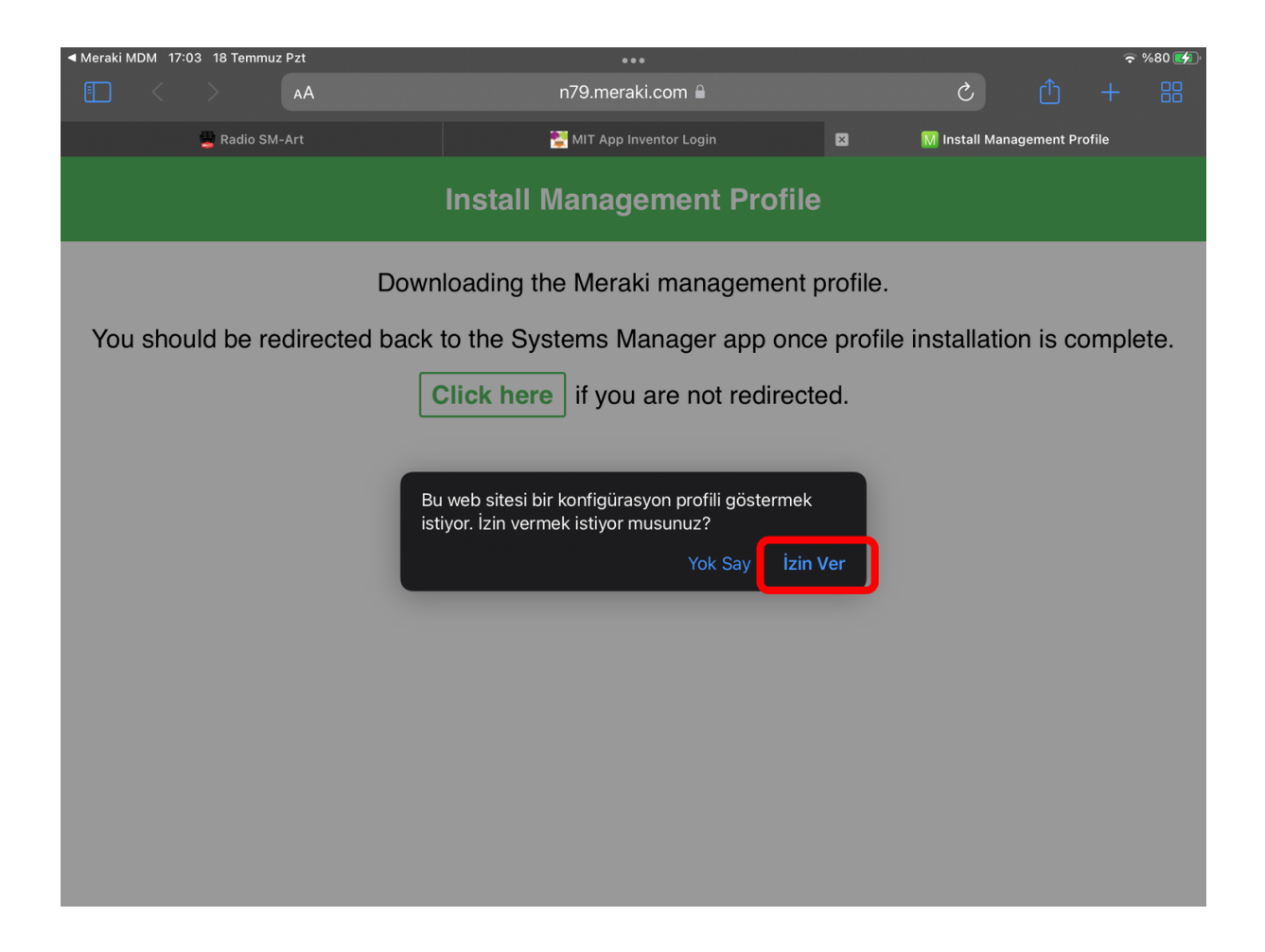

Ardından uygulama otomatik olarak sizi "Safari" uygulamasına yönlendirip görselde de görmüş olduğunuz gibi bir uyarı karşınıza getirecektir. "İzin Ver" butona dokunarak, profili gösterme işlemine devam izin veriniz.

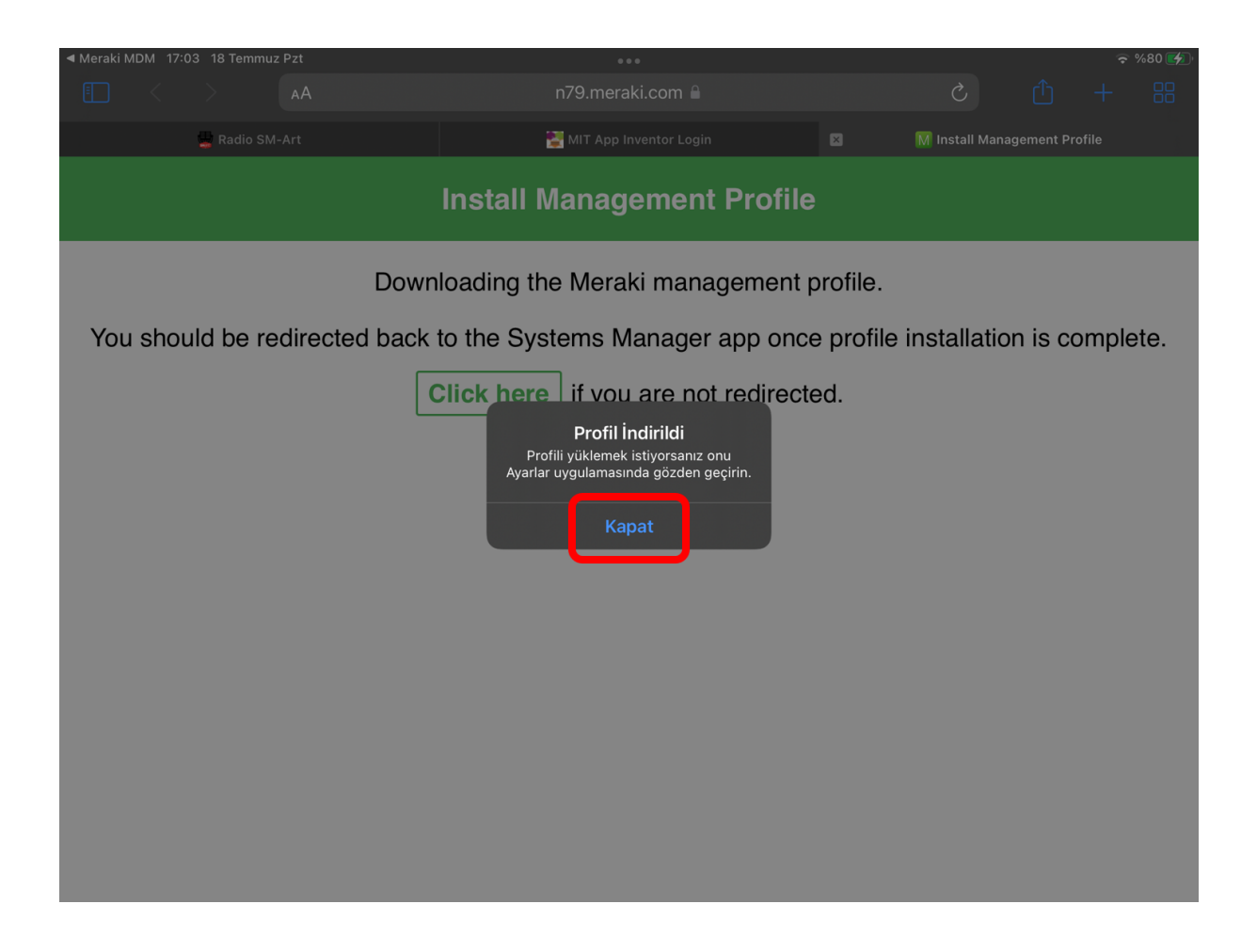

Ardından yukarıdaki görselde gördüğünüz gibi "Profil İndirildi" uyarısı karşınıza gelecektir. Ancak işlemleri bu şekilde tamamlamış olmuyoruz. Bunun için, bu ekrandaki "Kapat" butonuna dokunarak bir sonraki adıma devam etmeniz gerekmektedir.

![](_page_13_Picture_0.jpeg)

Profili yükleme işlemlerine devam edebilmeniz için iPad'inizin "Ayarlar" kısmına girmeniz gerekmektedir.

![](_page_14_Picture_0.jpeg)

Ayarlar'ın içerisindeki "Genel" menüsüne dokunuyoruz.

| 17:04 18    | Temmuz Pzt         |                             | 🗢 %80 💋 |
|-------------|--------------------|-----------------------------|---------|
|             | Ayarlar            | Genel                       |         |
| 2           | WI-FI SIVI_EDUC    |                             |         |
| *           | Bluetooth Açık     | iPad Saklama Alanı          |         |
|             |                    | Arka Planda Uygulama Yenile |         |
| <u>(</u>    | Bildirimler        |                             |         |
| <b>(</b> )) | Sesler             | Tarih ve Saat               |         |
| C           | Odak               | Klavye                      |         |
| X           | Ekran Süresi       | Hareketler                  |         |
|             |                    | Fontlar                     |         |
| $\bigcirc$  | Genel              |                             |         |
|             | Denetim Merkezi    | Dil ve Bölge                |         |
|             |                    | Sözlük                      |         |
| AA          | Ekran ve Parlaklık |                             |         |
|             | Ana Ekran ve Dock  | VPN ve Aygıt Yönetimi       |         |
|             | Erişilebilirlik    |                             |         |
| *           | Duvar Kâğıdı       | Yasal ve Mevzuat            |         |
|             | Siri ve Arama      |                             |         |
|             | Apple Pencil       | Aktar veya iPad'i Sıfırla   |         |
|             | Touch ID ve Parola | Sistemi Kapat               |         |
|             | Pil                |                             |         |

Burada en alt kısımdaki "VPN ve Aygıt Yönetimi" seçeneğine giriş yapıyoruz.

![](_page_16_Picture_0.jpeg)

Safari aracılığı ile indirdiğimiz profili burada "İNDİRİLEN PROFİL" başlığı altında görüyoruz. Burada "Meraki Systems Manager" yazılı olan profile dokunuyoruz.

![](_page_17_Picture_0.jpeg)

Ardından karşımıza gelen bu ekranda, sağ üst taraftaki "Yükle" butonuna dokunuyoruz.

![](_page_18_Picture_0.jpeg)

Karşımıza "Profili Yükle" başlıklı bir pop-up gelecektir. Burada da yine "Yükle" butonuna dokunmanız gerekmektedir.

![](_page_19_Picture_0.jpeg)

Ardından karşınıza bir uyarı ekranı gelecektir. Bu ekranda da sağ üstteki "Yükle" butonuna dokunmanız gerekmektedir.

![](_page_20_Picture_0.jpeg)

Karşınıza gelen "Uzaktan Yönetim" pop-up'ında "Güven" butonuna dokunarak işlemlere devam etmeniz gerekmektedir.

![](_page_21_Picture_0.jpeg)

Ardından kısa bir süre içerisinde Meraki Profili iPad'inize yüklenecektir. İşlemi bitirmek için sağ üst taraftaki "Bitti" butonuna dokunarak bir sonraki basamağa devam etmeniz gerekmektedir.

| 17:05 18 1 | emmuz Pzt          |          |                             | হ %80 🛃 |
|------------|--------------------|----------|-----------------------------|---------|
|            | Ayarlar            |          | Genel                       |         |
|            | VVI-FI             | SWI_EDUC |                             |         |
| *          | Bluetooth          | Açık     | Hakkında                    |         |
|            |                    |          | Yazılım Güncelleme          |         |
|            | Bildirimler        |          |                             |         |
|            | Sesler             |          | AirDrop                     |         |
|            | Odak               |          | AirPlay ve Handoff          |         |
| I          | Ekran Süresi       |          | Resim İçinde Resim          |         |
|            |                    |          |                             |         |
| $\bigcirc$ | Genel              |          | iPad Saklama Alanı          |         |
|            | Denetim Merkezi    |          | Arka Planda Uygulama Yenile |         |
| AA         | Ekran ve Parlaklık |          |                             |         |
|            | Ana Ekran ve Dock  |          | Tarih ve Saat               |         |
| <b>(</b>   | Erişilebilirlik    |          | Klavye                      |         |
| *          | Duvar Kâğıdı       |          | Hareketler                  |         |
|            | Siri ve Arama      |          | Fontlar                     |         |
|            | Apple Pencil       |          | Dil ve Bölge                |         |
|            | Touch ID ve Parola |          | Sözlük                      |         |
|            |                    |          |                             |         |

Son olarak, iPadinizi okul sistemimize kayıt edebilmemiz için, aşağıdaki sayfada belirtilen mail adresine iPadinizin seri numarasını göndermeniz gerekmektedir. Bunun için Ayarlar'da tekrardan Genel menüsüne dokunup, ardından "Hakkında" seçeneğine giriş yapmanız gerekmektedir.

| 17:05 18 1    | Femmuz Pzt          |                |                   |
|---------------|---------------------|----------------|-------------------|
|               | Ayarlar             | Cenel Hakkında | 1                 |
| 2             | WI-FI SIVI_EDUC     |                |                   |
| *             | Bluetooth Açık      | Ad             | skayikci iPad'i > |
|               |                     | Yazılım Sürümü | 15.4.1            |
|               | Bildirimler         | Model Adı      | iPad (7. nesil)   |
| <b>(</b> (1)) | Sesler              | Model Numarası | MW782TU/A         |
| C             | Odak                | Seri Numarası  |                   |
| X             | Ekran Süresi        | Contraindrasi  |                   |
|               |                     | Parcalar       | 0                 |
| $\bigcirc$    | Genel               | Videolor       | e<br>e            |
| 00            | Denetim Merkezi     |                | 0                 |
| AA            | Ekran ve Parlaklık  | Fotografiar    | 104               |
|               | Ana Ekran ve Dock   | Uygulamalar    | 52                |
|               | <br>Frisilebilirlik | Kapasite       | 128 GB            |
|               |                     | Kullanılabilir | 92,26 GB          |
|               |                     |                |                   |
|               | Siri ve Arama       | Wi-Fi Adresi   | 28:EC:95:94:CF:FD |
|               | Apple Pencil        | Bluetooth      | 28:EC:95:8E:6C:E9 |
|               | Touch ID ve Parola  | SEID           |                   |
|               | Pil                 |                |                   |

Burada bulunan "Seri Numarası" bilgisinin SS (Screen Shot) yani Ekran Görüntüsünü alarak, <u>bt@sm.k12.tr</u> mail adresine <u>OKUL NUMARANIZ</u> ile birlikte göndermeniz gerekmektedir. Buradaki seri numarasını klavyeden yazarak bizlere göndermenizi **önermiyoruz**. Nadiren de olsa, klavyeden yazarken bir harf yada rakam yanlış yazıldığında, iPad'inizi sistemimize kayıt edemiyoruz. iPad'inizde Ekran Görüntüsü almayı bilmiyorsanız, seri numarasını klavyeden yazarak mail olarak gönderebilirsiniz.